# 「KDDI 光ダイレクト」 PBリモートコントロール 着信転送設定ガイド (電話機からの設定)

2017年8月 KDDI株式会社

| はじめに                              | P. 2 |
|-----------------------------------|------|
| 設定操作イメージ                          | P. 3 |
| ご利用方法                             | P. 4 |
| 1. 転送先の設定                         |      |
| 1-1. 転送先電話番号の登録                   | P. 5 |
| 1 – 2. 転送先リストの指定                  | P. 6 |
| 2. 転送先の確認                         |      |
| 2 – 1. 登録されている電話番号の確認             | P. 7 |
| 2 – 2. 無条件転送/話中転送で設定されているリスト番号の確認 | P. 8 |
| 3. 転送の開始                          | P. 9 |
| 4. 適用されている転送種類の確認                 | P.10 |
| 5. 転送の停止                          | P.11 |
| 6. 暗証番号の変更                        | P.12 |

#### はじめに

本資料は、「KDDI 光ダイレクト」の着信転送サービス(無条件転送・スケジュール転送・話中転送)を電話機から設定する方法(PB リモートコントロール(プッシュ信号による操作))について記したものです。

転送の開始、停止などの操作は、お客さまの電話機の回線種別がPB設定(プッシュ 回線)を前提としています。

DP設定(ダイヤル回線)では操作できませんのでご注意ください。

なお、回線の設定方法は、お客さまの電話機の機種によって異なりますので、あらかじめ 電話機の操作マニュアルをご参照ください。

#### ■電話機から可能な転送設定操作一覧

|           | 無条件転送 | 話中転送       | スケジュール転送 |
|-----------|-------|------------|----------|
| 転送先の設定/確認 | 0     | 0          | ×        |
| 転送の開始/停止  | 0     | $\bigcirc$ | 0        |
| 転送種類の確認   | 0     | 0          | 0        |
| 暗証番号の変更   | 0     | 0          | 0        |

スケジュール転送の転送先詳細設定および確認は電話機から行うことができません。

事前にパソコンからセルフページURL(<u>https://ipphone-selfpage.kddi.jp/</u>)へアクセスし、スケ ジュール転送の転送先設定および確認を行ってください。

セルフページでの設定操作については『セルフページご利用マニュアル』の着信転送サービスの設定変更 ページをご参照ください。

2

# 設定操作イメージ

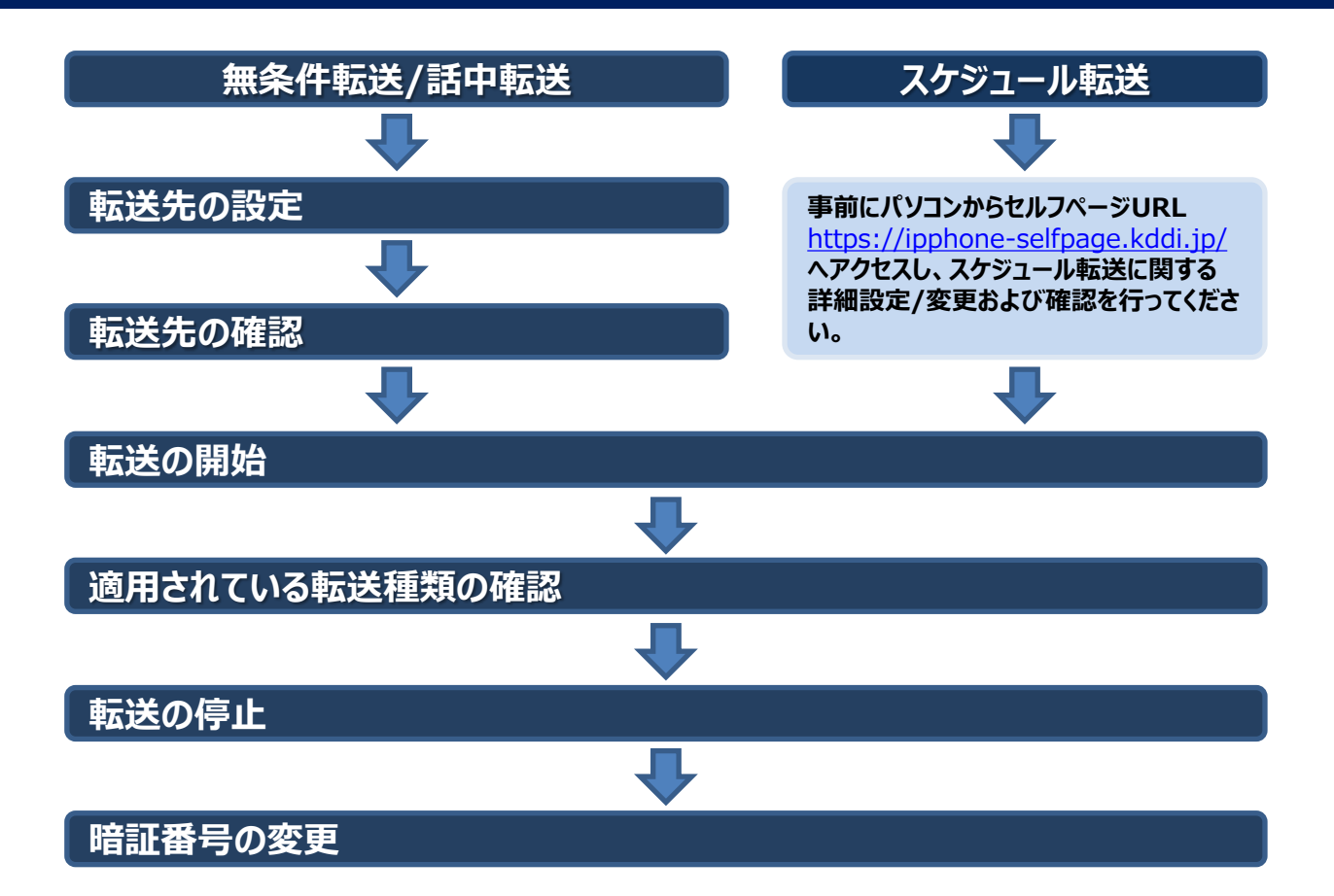

転送先に設定可能な電話番号 ・加入電話番号(例:0331234567) ・携帯/PHS電話番号(090/080/070で始まる11けた) ・IP電話番号(050で始まる11けた) -部の番号を除く(注) ・インテリジェント機能の番号(0077-76-△△△△△) 以下の番号への転送はできません。 ・110番や104番などの3けたの番号 ・0120-、0800-、00△△で始まる番号など ・#ダイヤル、伝言ダイヤル、日本以外の電話番号 注)転送先に設定できない050番号 050-△△△△-で始まる番号で△△△△部分の4けたが以下の番号(2017年8月22日時点) 5004~5009・5200~5202・5205・5207・5208・7000・7001 ご利用方法

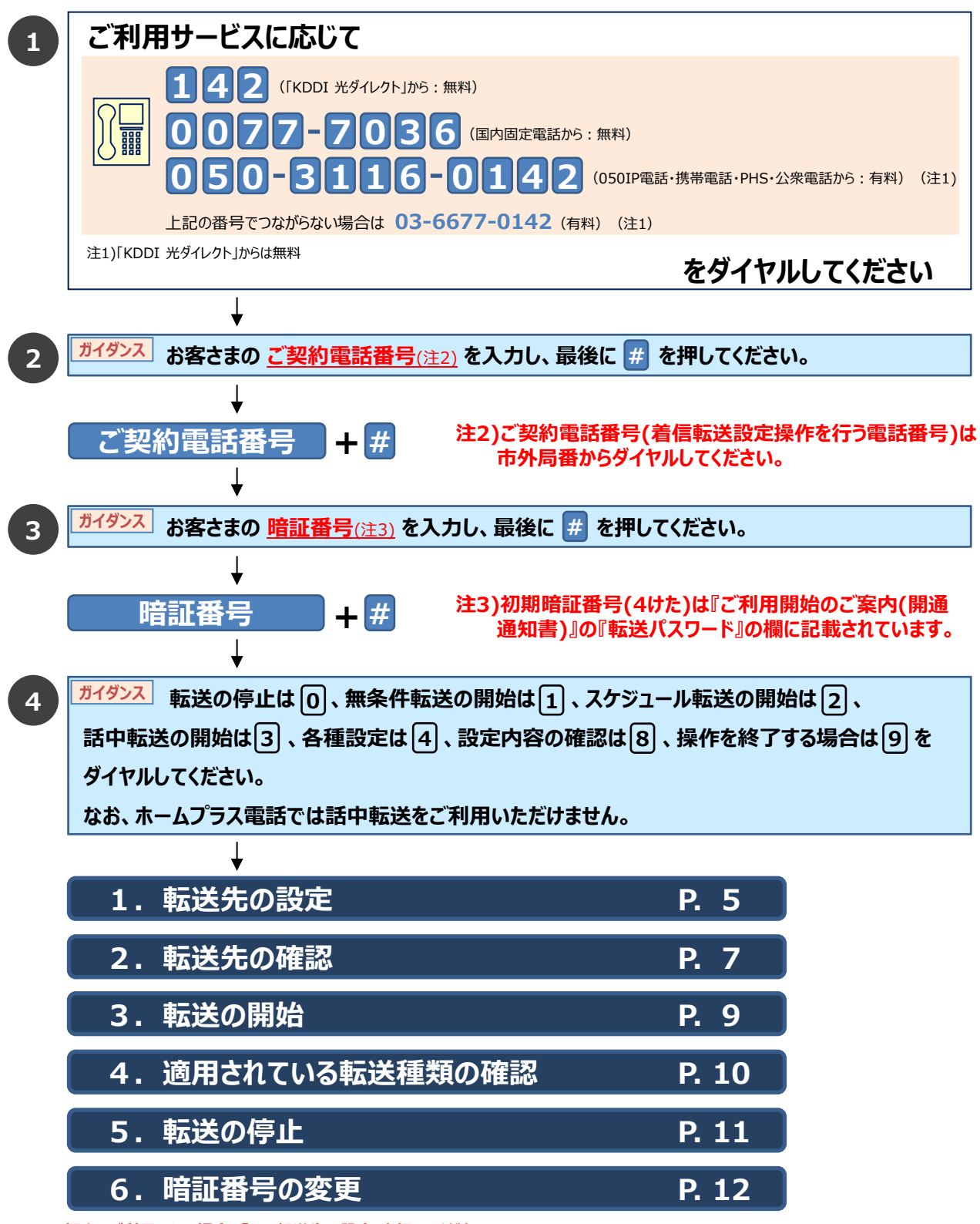

初めてご利用になる場合、『1.転送先の設定』を行ってください。 ※スケジュール転送をご利用になる場合、電話機から詳細設定や確認ができません。

事前に、パソコンからセルフページにアクセスし、スケジュール転送の詳細設定や確認を行ってください。

# 1. 転送先の設定

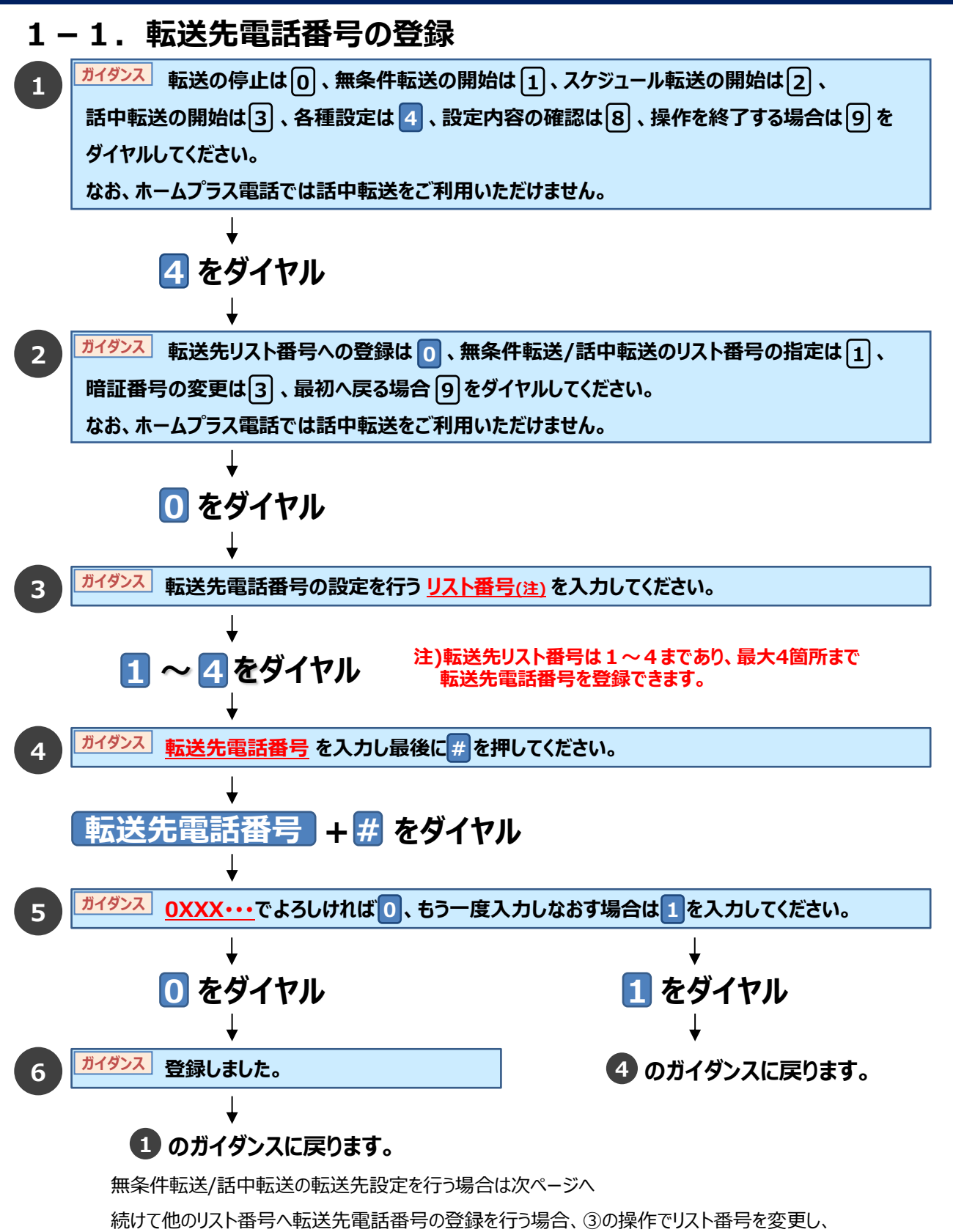

転送先電話番号を登録してください。

PBリモコン着信転送設定ガイド

## 1. 転送先の設定

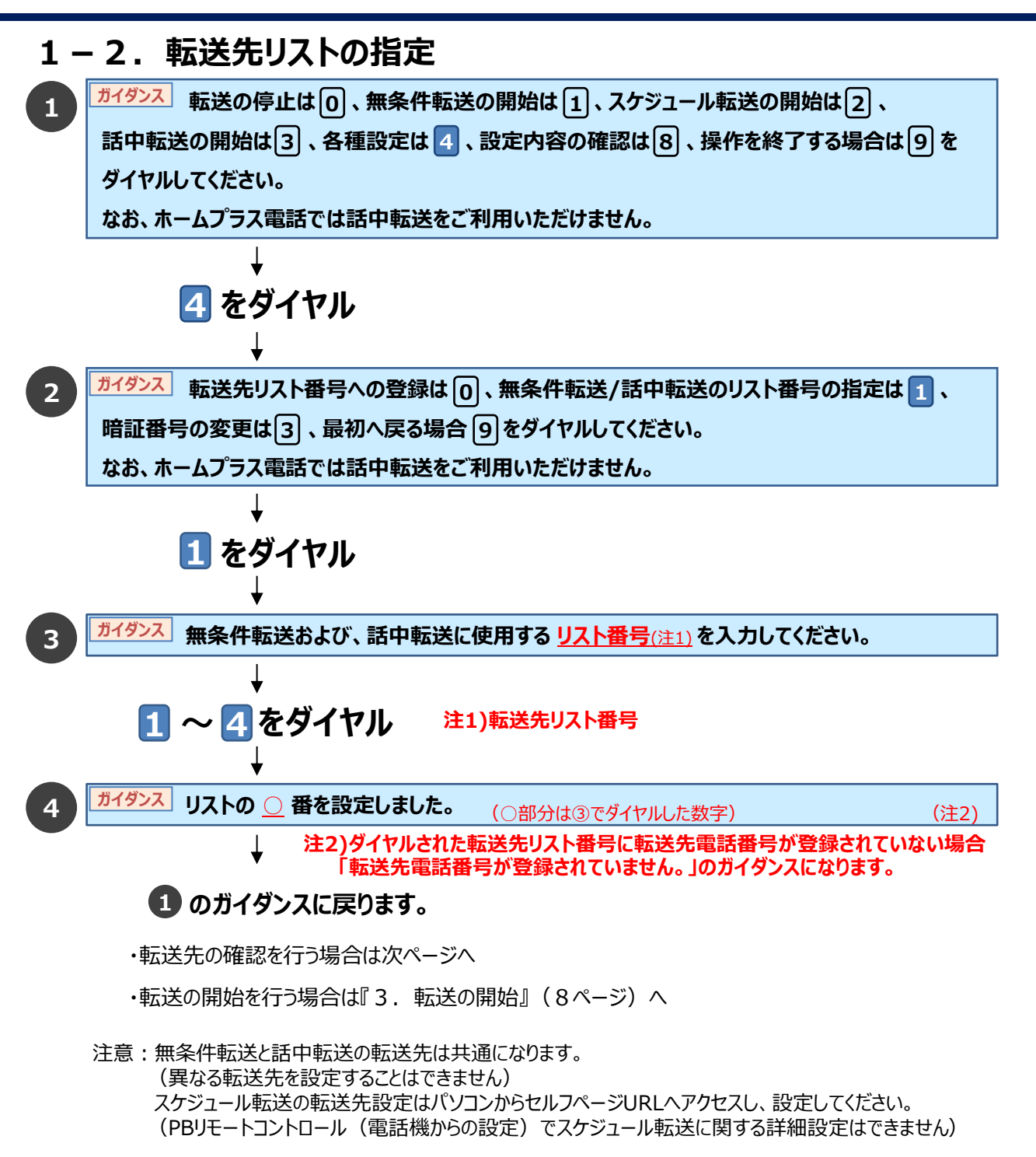

6

### 2. 転送先の確認

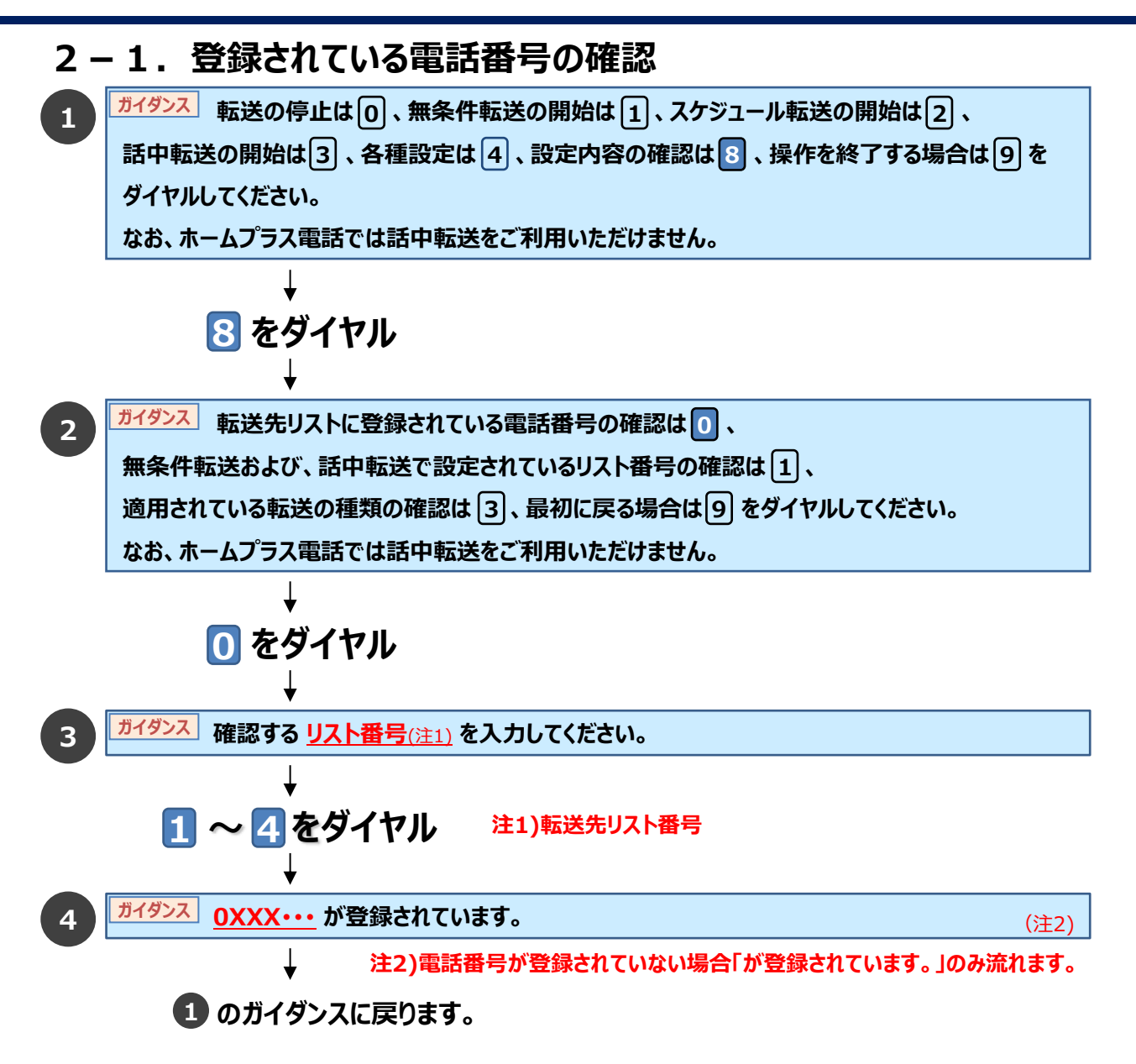

### 2. 転送先の確認

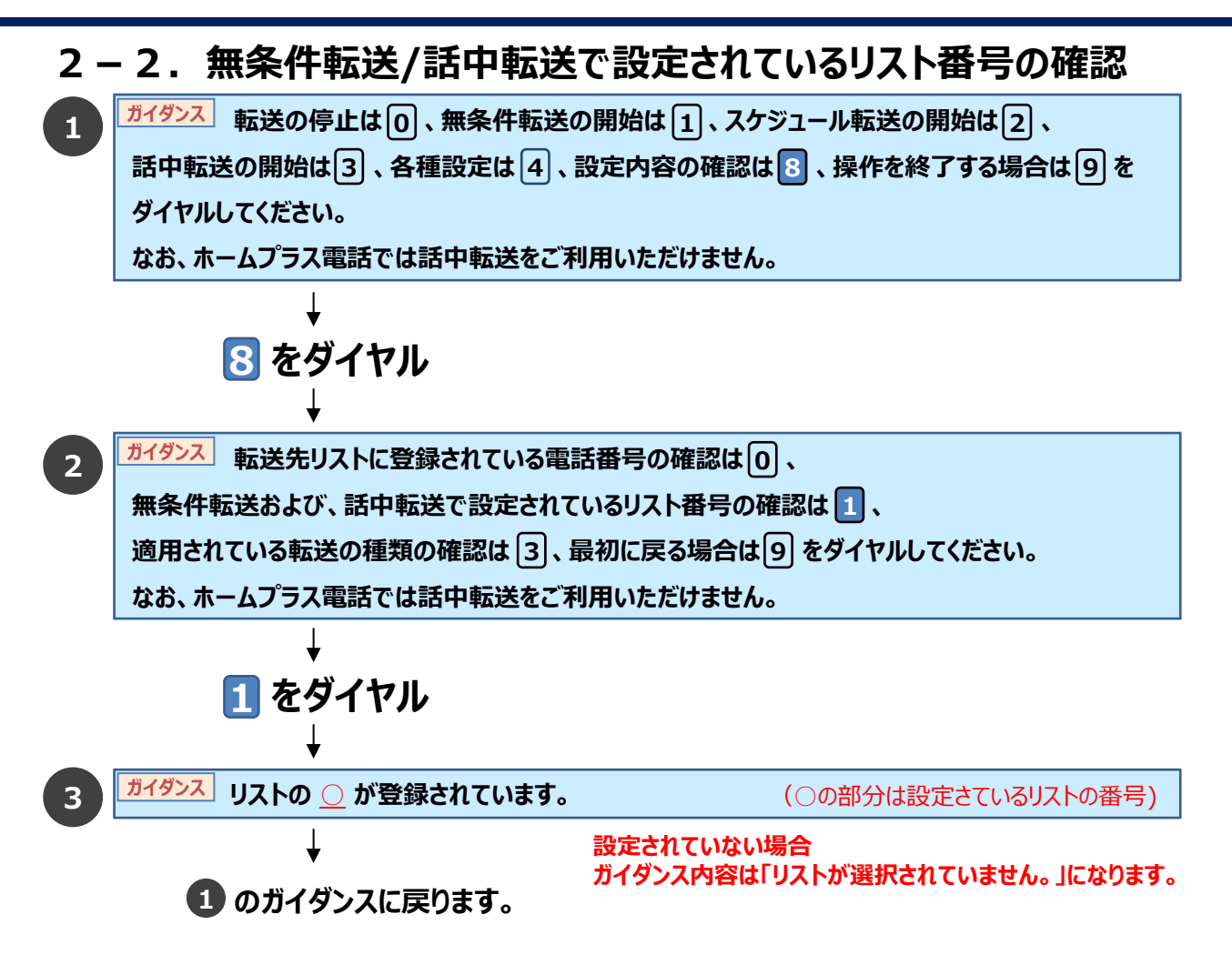

# 3. 転送の開始

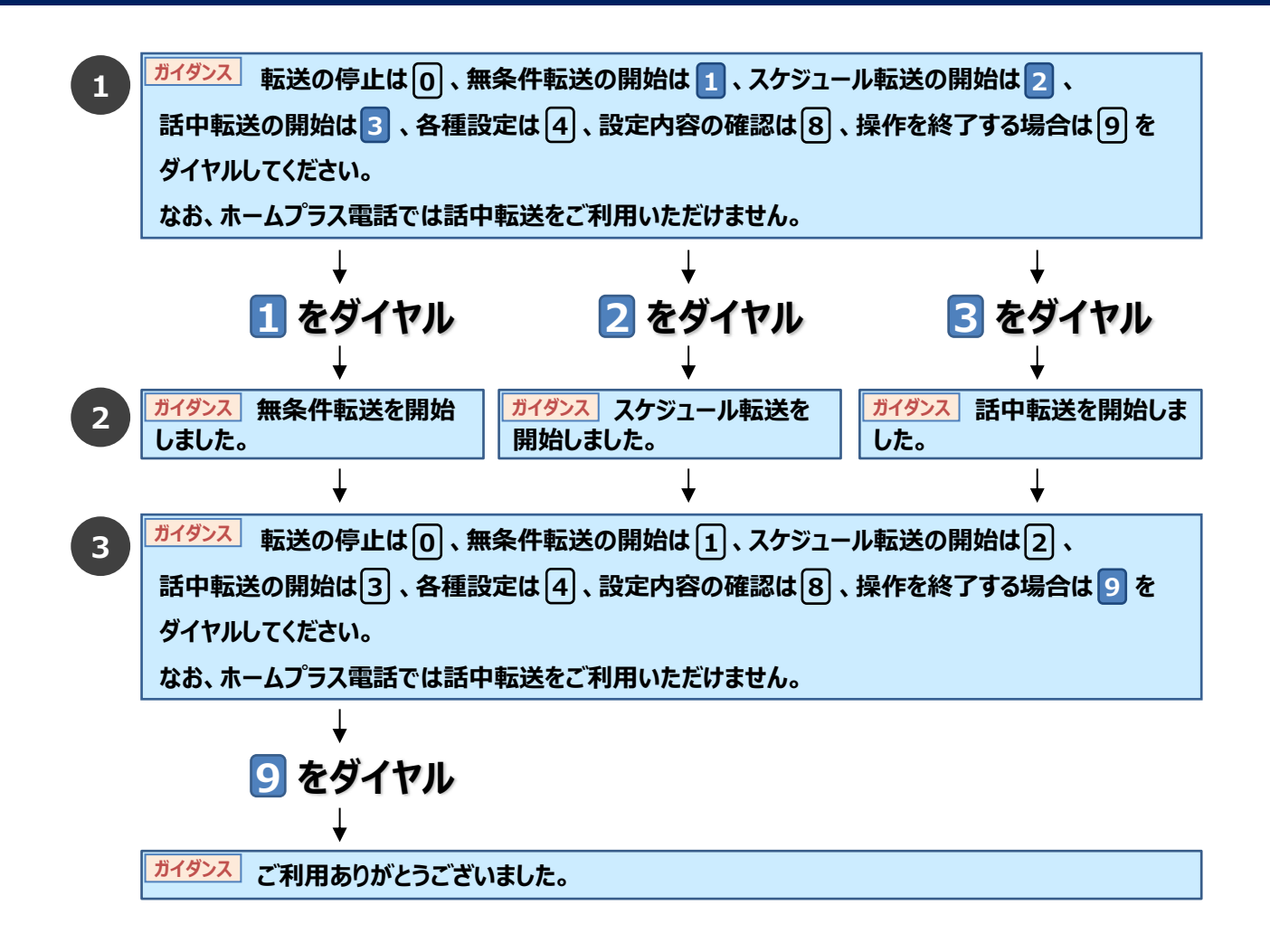

9

# 4. 適用されている転送種類の確認

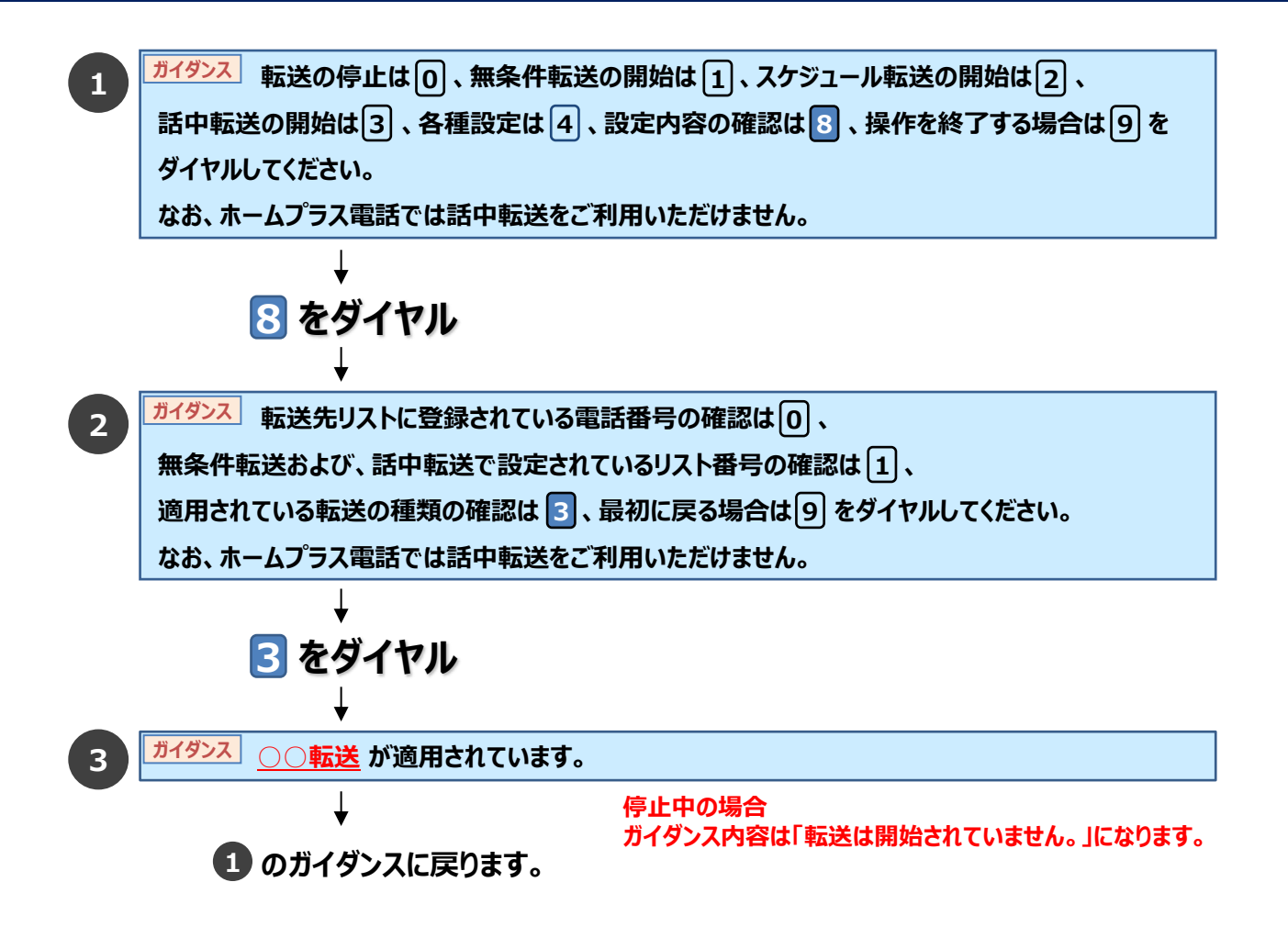

# 5. 転送の停止

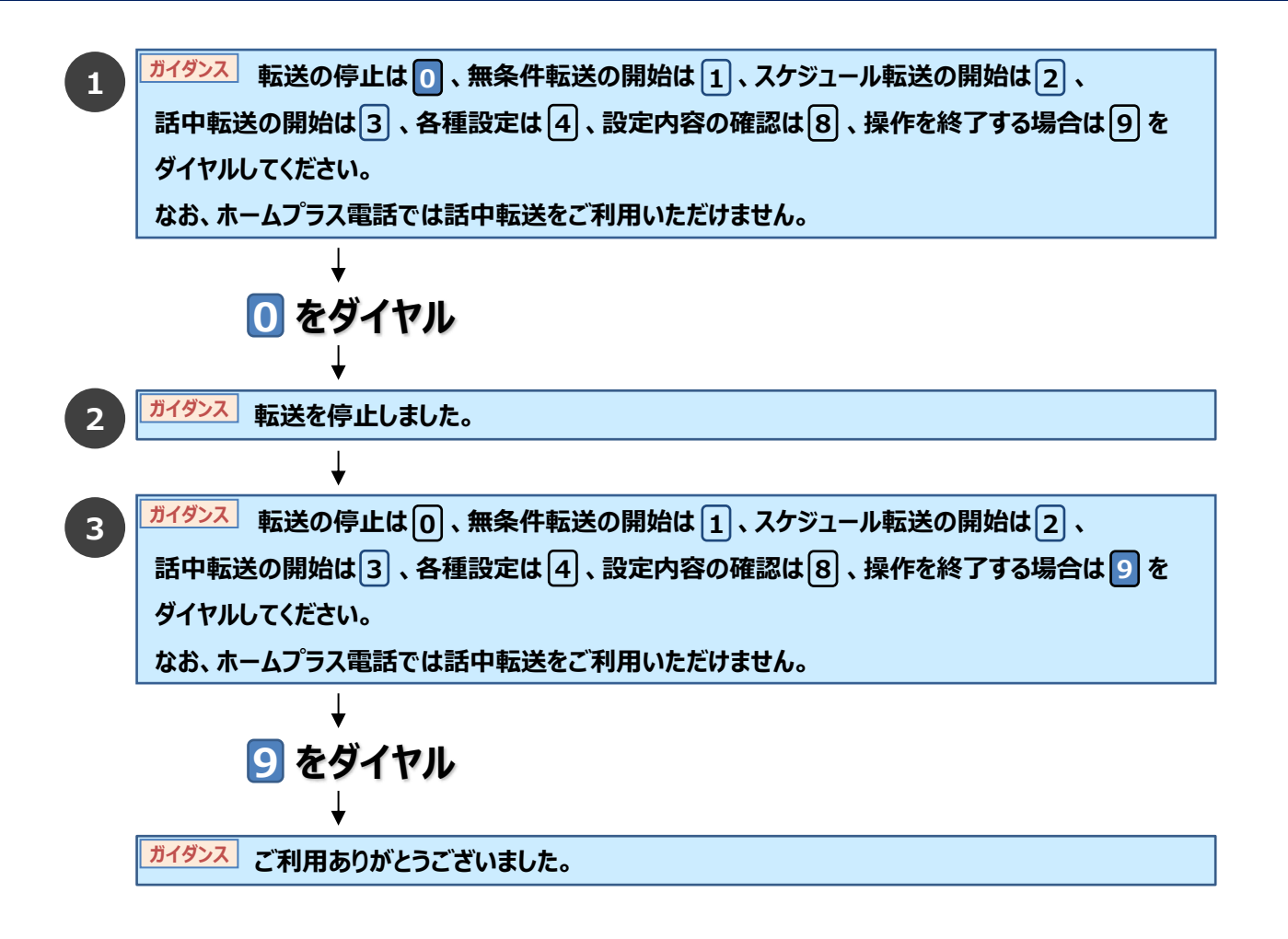

### 6. 暗証番号の変更

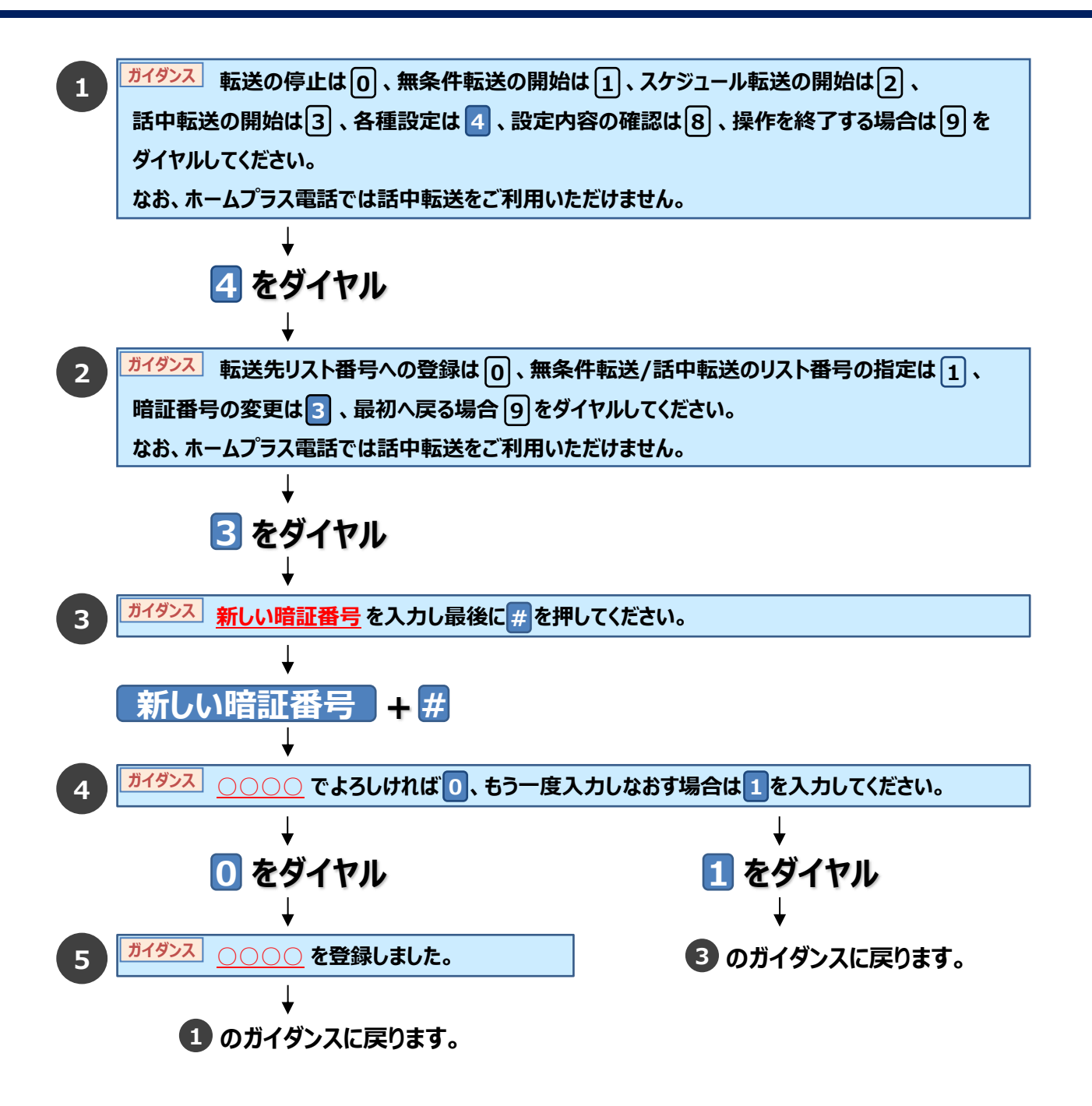